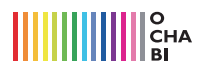

## 選択範囲 / 自動選択ツール

Photoshop はビットマップ形式のデータのなのでモノとモノとの境目が曖昧です。そこで特定の 部分を選択するための選択ツールが充実しています。ここではそれぞれの使い方を解説します。 自動選択ツールは、多角形ツールはカクカクしたものを簡単に選択できます。それでは使い方を 見てみましょう。

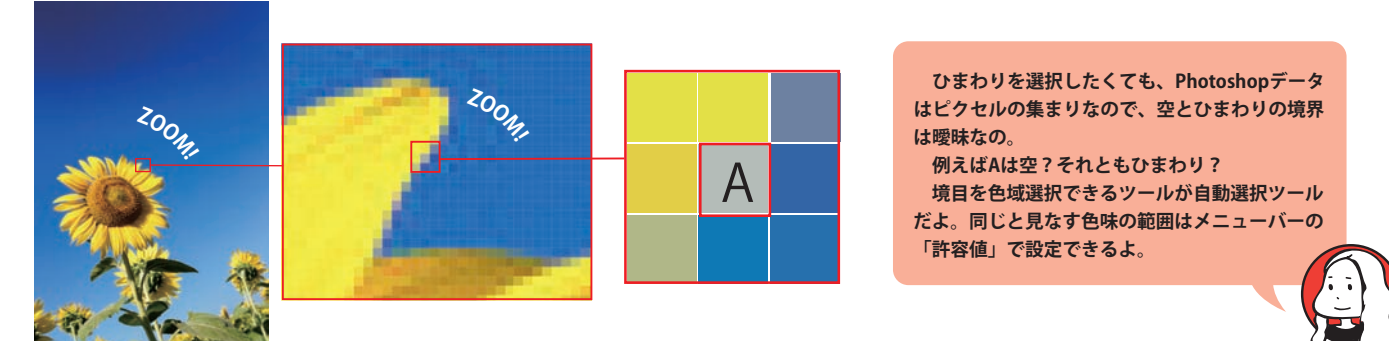

## ●色域選択できる【自動選択ツールを使ってみる】

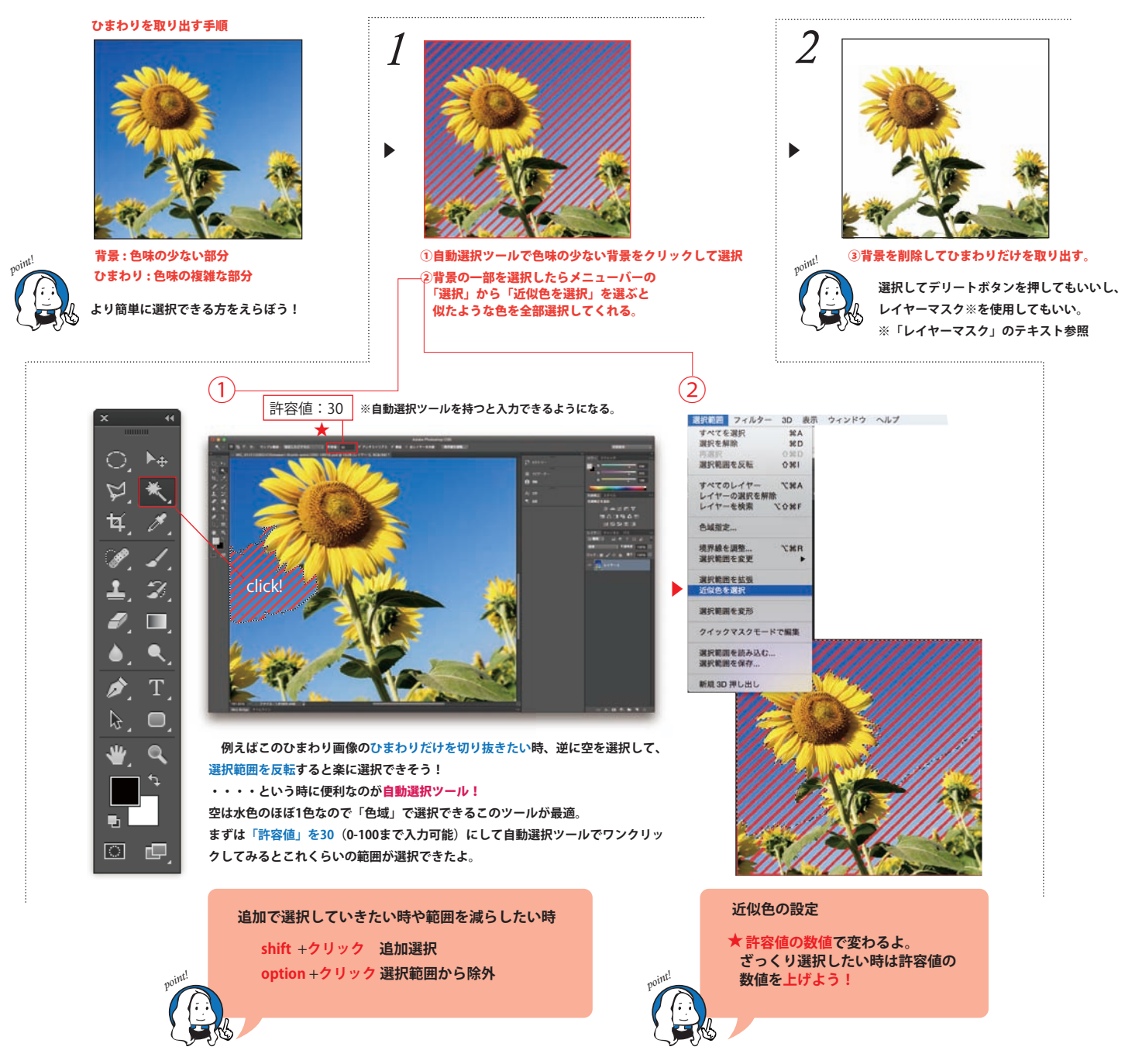

Photoshop version : CS6